# Die Änderungen im DB Update für die

## Fahrassistent Fahrgast Statistik, FFS APP 5.5.6 bis 5.8.1 Version 1 Fahrassistent Zone Statistik, FZS APP 5.5.6 bis 5.8.1 Version 1 Fahrassistent Zone Kasse, FZK APP 5.5.6 bis 5.8.1 Version 1

# **Alle Versionen**

## I. Kleine Fehler (auch Schönheitsfehler) wurden behoben

Es wurden kleine Fehler, die in der Praxis aufgetreten sind bzw. ich beim Testen gefunden habe, beseitigt.

Ich bedanke mich bei den Nutzern für die Meldungen, nur so kann ich die DB auch weiterhin optimieren.

### II. Nutzer-Bequemlichkeit erhöht bei der

1. Fahrplanerstellung

- Das hinterlegen des Fahrplans in der DB ist bei der Erstellung neuer Fahrgast/Fahrkarten Datenzeilen bzw. bei der Korrektur der Daten und Routenerstellung hilfreich.
- Es gibt jetzt vier Möglichkeiten den Fahrplan zu erstellen:
  - 1. Manuelle Eintragung der Daten in die DB
    - 2. Import durch die Excel-Datei, "Fahrplan.xls" Alle Spalten als Text deklarieren

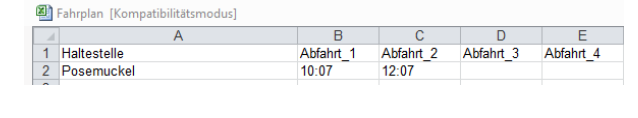

- 3. Import der Routen Daten die in der DB abgelegt sind
- 4. Import der b\_b\_routen.csv aus der APP

Fahrplan:

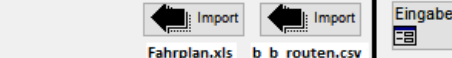

44 00

40.00

Oder

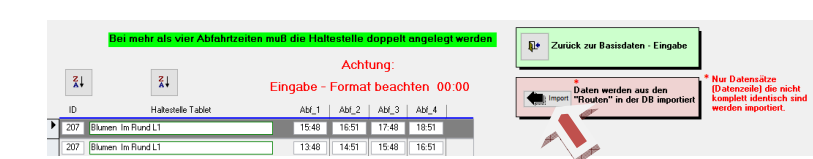

- Da die Haltestellen-Abfahrtzeiten in einer Route nicht komprimiert in einer Datenzeile sind sondern sich auf X-Zeilen verteilen können, erhöht sich die Anzahl der Datenzeilen pro Haltestelle im Fahrplan. Beispiel:

Komprimierte Datenzeile, bereits im Fahrplan vorhanden Posemuckel 09:00 10:00 11:00 12:00

In den Routen: Route Montag Posemuckel 09:00 10:00

| 09:00 | 10:00 | 11:00                   | 12:00                            |
|-------|-------|-------------------------|----------------------------------|
|       |       |                         |                                  |
|       | 10:00 |                         | 12:00                            |
|       |       |                         |                                  |
|       | 10:00 | 11:00                   |                                  |
|       | 09:00 | 10:00<br>10:00<br>10:00 | 10:00 11:00 11:00<br>10:00 11:00 |

Das Ergebnis beim Import: Die ersten beiden Zeilen sind nur einmal im Fahrplan.

Die Datenzeilen Dienstag und Mittwoch werden separat als Datenzeile im Fahrplan abgelegt.

- 2. Routenkontrolle und Audio und/oder Bedarfshaltestellen
  - Die Audio/Bedarfshaltestelle -Verknüpfungen werden bei der Einspielung einer neuen Route <u>nicht mehr g</u>elöscht.
  - Wenn in der neuen Route, die Haltestelle und die Abfahrtzeit sich nicht geändert haben, werden die Audio-Datei und /oder Bedarfshaltestellen -Kennzeichen übernommen, ansonsten werden die Verknüpfungen gelöscht.

- 3. Fahrerteam Basisdaten in der DB
  - Es ist nicht mehr zwingend notwendig die Teamnamen in der DB abzulegen.
  - Die Auswahlfenster bei den Korrekturen bzw. Erstellung einer neuen Fahrkarten Datenzeile zeigt alle Teammitglieder an, die bereits vorher Umsatz (FFS: Kilometereingaben oder An- Abmeldung) gemacht haben.
  - Sollten Teamnamen in der DB in der Basisdaten Eingabe " Fahrerteam" abgelegt sein und dieses Teammitglied hat noch kein Umsatz (FFS: keine Kilometereingaben oder An- Abmeldung) gemacht, so erscheint auch dieses Teammitglied in der Auswahl.
  - Nur wenn man die <u>Mailfunktion</u> (Fahrer-Umsatz pro Monat und die neue Teameinnahmen Einzahlung) (nur 4 Linien FKS und FZS) oder die Funktion <u>Aufwandspauschale und FFS Sonderfahrgastbuchungen</u> nutzt, müssen alle <u>Teammitglieder zwingend in der DB</u> abgelegt sein.

### 4. Routen Bezeichnung Eingabe

- Bei einen Restore oder Import der b\_b\_routen.csv werden die Routenbezeichnung und Einsatztage automatisch in die Anzeige übernommen.

|   | Neue Routen-Bezeicl<br>(mit dem Mau | inun<br>iseze | g neu<br>iger 1 | ı ein<br>Zeile | gebe<br>link | n oc<br>s an | ler A<br>wähle | uswä<br>en) | hlen     |                                                           |
|---|-------------------------------------|---------------|-----------------|----------------|--------------|--------------|----------------|-------------|----------|-----------------------------------------------------------|
|   |                                     | Wo            | chent           | age fü         | r die l      | Route        | festle         | gen         | ₽.       | zurück zur Routenübersicht<br>ohne Übernahme der Eingaben |
|   | Routen - Bezeichnung                | Mo            | Di              | Mi             | Do           | Fr           | Sa             | So          | _        |                                                           |
| ► | Route Dienstag-Freitag Bus1         |               |                 |                |              |              |                |             | ď* 1     | Datenübernahme                                            |
|   | Route Montag-Freitag Bus2           |               |                 |                |              |              |                |             | <b>6</b> | Datenübernahme                                            |

### 5. Wichtige Hinweise

- Man arbeitet ja nicht täglich in den Basisdaten-Eingaben und da können schon bei der Bedienung Fragen aufkommen.
- Schon tauchen zwei neue zusätzliche Probleme auf:
  - Wo habe ich die Bedienungsanleitung hin- bzw. abgelegt?
    Auf welcher Seite- finde ich/steht was zum Thema?
- Jetzt sind vor der Startseite und bei den wichtigen Basisdaten-Eingaben Bedienungshinweise in Kurzform abgelegt. Button oben links auf der Seite

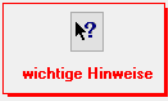

- Oder die Hinweise sind direkt auf der Eingabemaske

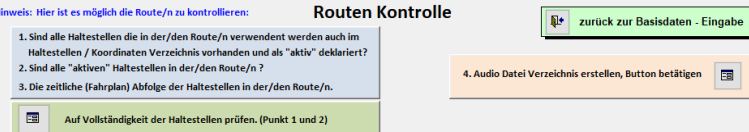

- Wenn das Programm gestartet wird oder man die Basisdaten-Eingabe in den jeweiligen Bereich anwählt erscheint automatisch erst eine Kurzanleitung

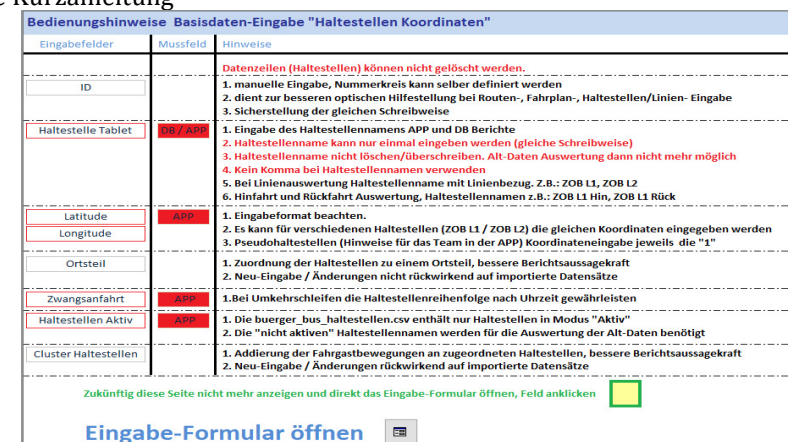

- Wenn man diese Seite beim nächsten Starten der DB bzw. Starten der Basisdaten-Eingabe nicht sehen möchte, das gelbe Feld anwählen (Häkchen wird gesetzt). Seite erscheint dann beim nächsten Aufruf nicht mehr. Aber mit den Button auf der jeweiligen Seite oben links kann man die Seite wieder aufrufen.
- 6. Haltestellen Zuordnung Ortsteile

Diese Eingabe im Basisdaten Bereich "Haltestellen / Koordinaten" kann jetzt rückwirkend auch für die Alt-Daten angewendet werden

- 7. Teamfahrgeldabrechnung (nur Version FKS und FZS)
  - Der Übertrag aus dem Vorjahr wird jetzt automaisch eingetragen.
    - Die Bedingungen:
      - Das Vorjahr muss einmal aufrufen sein. Was ja durch die letzten Eintragungen in dem Vorjahr auch passiert.
        - $\circ$  Das Teammitglied muss in dem aktuellen Jahr Umsatz generiert haben.

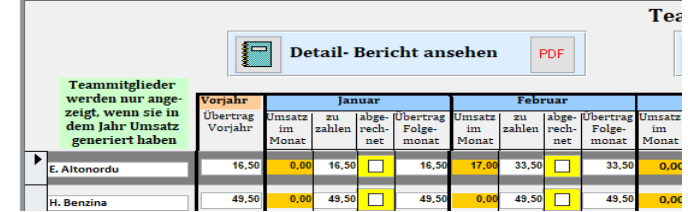

 Batensätze (Ein-Ausstieg) –prüfen –ändern -löschen am Datum Fahrgastbestandsberechnung im Bus (nur Version FFS) Vorgehensweise

Detum sing

- Datum eingebenBus-Nr. wählen
- Wenn Bus Nr. nicht gewählt wurde, wird Bus 1 (DB Bus-Nub en geschicht)

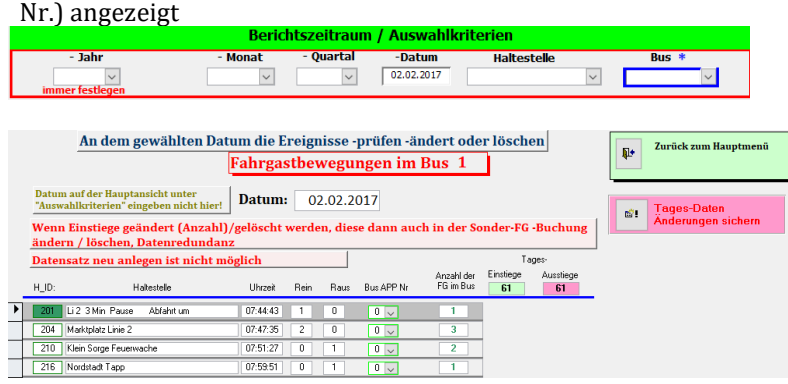

### 9. Spaltenüberschrift bei Berichten (nur Version FKS und FZS)

- In den Berichten "Fahrgastgruppen/Fahrgeldeinnahmen" und "Schwerbehindertenzählung " kann man jetzt zwei Spalten-Überschriften frei gestalten.
- Das Vorgehen/die Bedingungen:
  - Im "Basisdaten-Eingaben / Fahrkarte –Preise-Ticket / weitere Eingaben" kann man für den Code 6 und 7 die Überschrift der Spalten frei bestimmen. Sonder-DB Version entsprechend der dortigen Code Nummern.
  - Maximal 12 Zeichen
  - $\circ$  Die Eingaben wird durch eine Back\_up/Restore nicht gesichert, der Text muss dann einmalig neu eingegeben werden.
  - Standardeinstellung "Schüler" und Regio Tarif.

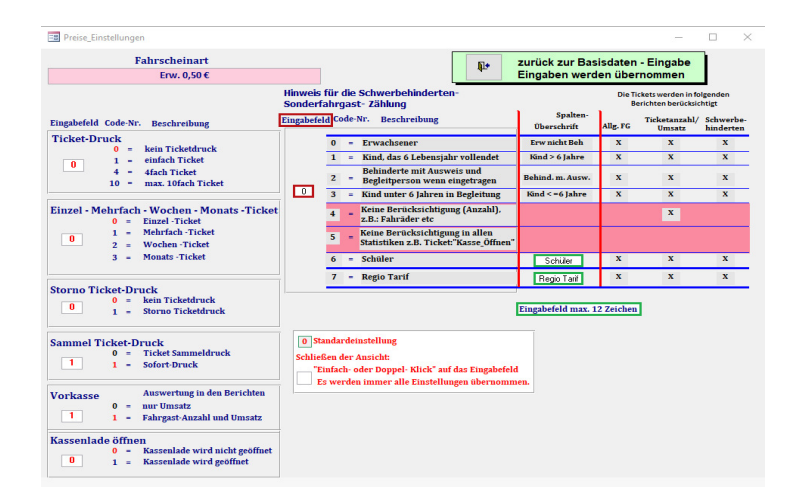

## III. Geänderter JS Fahrgäste im Monat Bericht, (nur Version FFS)

Die Ein- und Ausstiege werden jetzt auch pro Monat in einem Diagramm dargestellt.

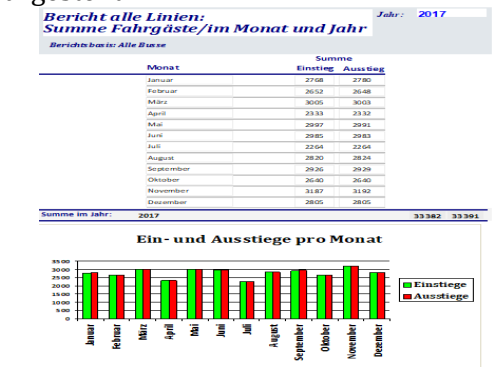

### IV. Neuer MS Schwerbehinderten Bericht mit Haltestellen, (nur Version FFS)

Der monatliche Bericht dient dem Nachweis der

Schwerbehinderteneinstiege pro Datum/Fahrer/Haltestellen/ - Die Voraussetzungen:

- Die Basisdaten-Eingabe "Sonderfahrgastzählung"
- Die Basisdaten-Eingabe "Linien-Haltestellen"
- Die Basisdaten-Eingabe "Linienzeiten"

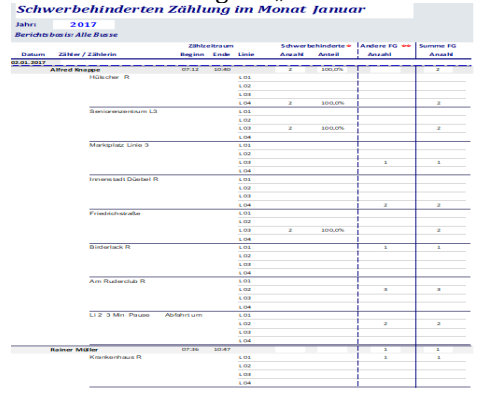

### V. Geänderter JS / MS Sonderfahrgast Bericht, (nur Version FFS)

Die APP kann auf einer Seite 8 Felder (Tickets oder Sonderfahrgast-Buttons) abbilden. Daher wurde die DB Auswertemöglichkeit auf 8 Sonderfahrgast-Begriffe erweitert.

- Die Änderungen:
  - Die Text-Eingabe der APP Buttons und der Berichts-Spalten-Überschrift wurde getrennt.
    - O Berichts-Spalten-Überschrift max. 12 Zeichen
    - Wenn keine Berichts-Spalte-Eingaben abgelegt wurden, werden die APP Button Texte dargestellt.

- Wenn der Schwerbehindertencode "2" gewählt wird, ist der Text im in der Berichtsspalte von der DB gesetzt.
- Die Positionsnummer "0" ist die Berichtsspalte links. Summe Sonderfahrgastzählung pro Monat und im Jahr 2017

|            |         |                     | Sonde     | rfahrgast       | zählung n  | ur Einstieg | e               |           |                 |                  |
|------------|---------|---------------------|-----------|-----------------|------------|-------------|-----------------|-----------|-----------------|------------------|
| Monat      |         | Schwerbe<br>hindert | Mia Karte | Monatskar<br>te | Job Ticket | Schüler     | Handy<br>Ticket | Bahn Card | 7 Tage<br>Karte | Einstiege<br>TTL |
|            | Anzahi  | 325                 | 195       | 389             | 249        |             |                 |           |                 | 282              |
| Januar     | % Antel | 11,49%              | 6,89%     | 13,75%          | 8,80%      |             |                 |           |                 | 100%             |
|            | Anzahi  | 274                 | 205       | 445             | 243        |             |                 |           |                 | 2710             |
| Februar    | % Antel | 10,11%              | 7,58%     | 18,42%          | 8,97%      |             |                 |           |                 | 100%             |
|            | Anzahi  | 343                 | 211       | 526             | 292        |             |                 |           |                 | 3067             |
| Marz       | % Antel | 11,18%              | 6,88%     | 17,15%          | 9,52%      |             |                 |           |                 | 100%             |
|            | Anzahi  | 283                 | 172       | 346             | 173        |             |                 |           |                 | 2357             |
| April      | % Antel | 12,01%              | 7,30%     | 14.68%          | 7.34%      |             |                 |           |                 | 100%             |
| Mai        | Anzahi  | 343                 | 225       | 614             | 240        |             |                 |           |                 | 3037             |
|            | % Antal | 11,29%              | 7,41%     | 20,22%          | 7,90%      |             |                 |           |                 | 100%             |
|            | Anzahi  | 386                 | 261       | 621             | 170        |             |                 |           |                 | 3003             |
| Juni       | % Antal | 12,88%              | 8,69%     | 20,69%          | 5,66%      |             |                 |           |                 | 100%             |
|            | Anzahi  | 365                 | 197       | 371             | 30         |             |                 |           |                 | 2283             |
| Juli       | % Antal | 15,99%              | 8,63%     | 18,25%          | 1,31%      |             |                 |           | 1               | 100%             |
|            | Anzahl  | 374                 | 215       | 551             | 204        |             |                 |           | 5               | 2856             |
| August     | % Antal | 13,10%              | 7,53%     | 19,29%          | 7,14%      |             |                 |           | 0,18%           | 100%             |
|            | Anzahi  | 353                 | 284       | 561             | 289        |             |                 |           | 3               | 2990             |
| September  | % Antel | 11,81%              | 9,50%     | 18,78%          | 9,67%      |             |                 |           | 0,10%           | 100%             |
|            | Anzahi  | 311                 | 233       | 425             | 138        |             |                 |           |                 | 2665             |
| Oktober    | % Antel | 11,65%              | 8,73%     | 15,92%          | 5,17%      |             |                 |           |                 | 100%             |
|            | Anzahi  | 328                 | 282       | 626             | 271        |             |                 | 10        |                 | 3234             |
| November   | % Antel | 10,14%              | 8.72%     | 19,38%          | 8,38%      |             |                 | 0,31%     |                 | 100%             |
| Anzahl Fat | rgäste: | 3.685               | 2,480     | 5,475           | 2.299      | 0           | 0               | 10        | 8               | 31.034           |
| % Anteil:  |         | 11.87%              | 7 99%     | 17 64%          | 7 41%      | 0.00%       | 0.00%           | 0.03%     | 0.03%           | 100%             |

# VI. Neuer JS Ein-Ausstieg pro Ortsteil und Haltestellen, (nur Version FFS)

| Jahresstatistik 2         | 017 Fa                 | hrga     | stza      | hlen           | oro O                  | rtste        | il un           | d Hai    | lteste   | elle             |          |                         |        |               |                      |
|---------------------------|------------------------|----------|-----------|----------------|------------------------|--------------|-----------------|----------|----------|------------------|----------|-------------------------|--------|---------------|----------------------|
| Berichtsbasis: Alle B     | Busse                  |          |           |                |                        |              |                 |          |          |                  |          |                         |        |               |                      |
|                           |                        | Jan      | Feb       | März           | Apr                    | Mai          | Jun             | Jul      | Aug      | Sept             | Okt      | Nov D                   | ez G   | es.           | ΠL                   |
| Ortstell: Gartenstadt     |                        | A        | nzah I Ei | nstiege<br>860 | DT: E                  | instiege     | OT in %<br>2,8% | : A      | nzahi A  | uss tiege<br>856 | OT:      | Ausstiege O<br>2,89     | Tin %: | 100%<br>Ein/A | - Gesamt<br>Isstiege |
| Gartenstadt MitteL1 R     | Eins tieg<br>Aus stieg | 36<br>3  | 48        | -70<br>11      | - <mark>70</mark><br>4 | - 56<br>16   | 45              | 48<br>10 | 55<br>15 | 54<br>12         | 55       | - <sup>63</sup><br>12 - |        | 600<br>96     | 69                   |
| Gartenstadt Mitte L1 H    | Einstieg<br>Ausstieg   | 16<br>52 | 5<br>56   | - 13<br>- 50   | - 9<br>63              | - 16<br>- 67 | 5<br>- 45       | 14<br>36 | 14<br>44 | 13<br>44         | 12<br>42 | - <sup>16</sup><br>58 - |        | 133<br>557    | 69                   |
| Gartenstadt Hermannstraße | Einstieg<br>Ausstieg   | 3<br>21  | 18        | - 25           | - 3/6                  | - 2<br>10    |                 | 2<br>7   | 3<br>19  | 4<br>16          | 2        | - <mark>3</mark> -      |        | 22<br>191     | 21                   |
| Sartenstadt Hermannstraße | Einstieg<br>Ausstieg   | 5        | 6         | - 93           | - 6/1                  | _ 11         | _ 11            | 10       | 5        | 4                | 18<br>2  | - <sup>20</sup><br>1    |        | 105<br>12     | 11                   |
| OT FG Einstieg            |                        | 60       | 59        | 92             | 88                     | 85           | 61              | 74       | 77       | 75               | 87       | 102                     |        | 860           | 61.16                |
| OT EC Austing             |                        | 70       |           |                |                        | -            |                 |          | -        |                  |          |                         |        | 956           |                      |

# VII. Neuer MS Ein-Ausstieg pro Cluster-Haltestellen und Datum, (nur Version FFS)

Revichtsbasis: Alle Russe

| FG pro Cluster-Haltest              | elle/Datun | n im Mona | t:       | Juni | 2017 |
|-------------------------------------|------------|-----------|----------|------|------|
| Berichtsbasis: Alle Busse           |            |           |          |      |      |
| Albertstraße                        |            | Einstieg  | Ausstieg |      |      |
|                                     | 02.06.2017 | 0         | 1        |      |      |
| -                                   | 07.06.2017 | 0         | 1        |      |      |
| -                                   | 10.06.2017 | 1         | 0        |      |      |
| -                                   | 12.06.2017 | 0         | 2        |      |      |
| -                                   | 13.06.2017 | 0         | 2        |      |      |
| -                                   | 14.06.2017 | 0         | 1        |      |      |
| -                                   | 15.06.2017 | 0         | 2        |      |      |
| -                                   | 16.06.2017 | 1         | 2        |      |      |
| -                                   | 19.06.2017 | 3         | 0        |      |      |
| -                                   | 20.06.2017 | 0         | 3        |      |      |
| -                                   | 21.06.2017 | 2         | 0        |      |      |
| -                                   | 22.06.2017 | 0         | 2        |      |      |
| -                                   | 24.06.2017 | 1         | 0        |      |      |
| -                                   | 26.06.2017 | 1         | 0        |      |      |
| -                                   | 27.06.2017 | 0         | 1        |      |      |
| -                                   | 30.06.2017 | 1         | 7        |      |      |
| Summe Cluster-Haltestelle im Monat: |            | 10        | 24       |      |      |
| Am Hallenbad                        |            | Einstieg  | Ausstieg |      |      |
|                                     | 08.06.2017 | 0         | 1        |      |      |

### VIII. Sonder-Fahrgast Buchungen – prüfen – ändern – manuell erstellen (nur Version FFS)

-

- Die Voraussetzungen:
  - Der Import der "b\_b\_statistik.csv"
  - Die Sonderfahrgast Beschreibungen sind in der Basisdaten-Eingabe "Sonderfahrgastzählung" hinterlegt.
  - Das Teammitglied hat sich auch in der APP an- abgemeldet.
- <u>Wichtig:</u> Um redundante Fahrgastzahlen in den Berichten zu erhalten
  - Wenn das Teammitglied in der APP einen Einstieg bucht, wird dieser Einstieg in der b\_b\_ein\_ausstieg.csv und in der b\_b\_statistik.csv automatisch gebucht.
  - <u>Wenn jetzt ein neuer Einstieg in der DB-Einstellung</u> <u>"Datensätze Ein-Ausstiege manuell erstellen" nachgebucht</u> <u>oder ein Einstieg beim Importvorgang der</u> <u>b b ein ausstieg.csv oder in der DB-Einstellung</u>

<u>"Datensätze (Ein-Ausstieg) -prüfen -ändern -löschen am</u> <u>Datum" geändert/gelöscht wird, muss dieses auch in der</u> <u>DB Einstellung "Sonder-Fahrgast Buchungen -prüfen –</u> <u>ändern –manuell erstellen"</u> vollzogen werden.

Das Vorgehen:

wählen

O Das gewünschte Tagesdatum eingeben

| O Das gewünschte Tagesdatum eingeben                                          |   |  |  |  |  |  |  |  |  |
|-------------------------------------------------------------------------------|---|--|--|--|--|--|--|--|--|
| Berichtszeitraum / Auswahlkriterien                                           |   |  |  |  |  |  |  |  |  |
| - Jahr - Monat - Quartal -Datum Haltestelle Bus *                             | ~ |  |  |  |  |  |  |  |  |
| Den Button "Sonder-FG Buchungen –prüfen –ändern –<br>manuell erstellen wählen |   |  |  |  |  |  |  |  |  |
| Datensätze (Ein-Ausstieg) manuell erstellen                                   |   |  |  |  |  |  |  |  |  |
| Datensätze (Ein-Ausstieg) -prüfen -ändern -löschen am Datum                   |   |  |  |  |  |  |  |  |  |
| Sonder FG Buchungen prüfen -ändern -manuell erstellen                         |   |  |  |  |  |  |  |  |  |
| Teammitglied Einsatz (An-Abmeldung) manuell erstellen                         |   |  |  |  |  |  |  |  |  |
| O Die Hinweise bitte lesen und beachten, ansonsten kommt                      |   |  |  |  |  |  |  |  |  |
| es zu fehlerhafte Auswertungen, nicht redundant                               |   |  |  |  |  |  |  |  |  |
| O Sonder-FG Buchungen prüfen - ändern - manuelle erstellen                    |   |  |  |  |  |  |  |  |  |

- Bei der Ansicht hat man folgende Möglichkeiten
  - Die Sonderfahrgast-Klassifizierung-Buchung ändern
  - Einen "Einstieg" mit einer "Sonderfahrgast- Klassifizierung" ergänzen
  - Eine <u>neue Buchung</u> "Einstieg" und Sonderfahrgast Klassifizierung" vornehmen.
- Die Änderungen nur zwischen der An Abmelde Zeile (Route gestartet / Route beendet) für den Fahrer vornehmen. Uhrzeit unbedingt beachten
- Teammitgliedsname und Datum kann nicht geändert werden
- In den jeweiligen Spalten die angezeigten Felder in der gewünschten Zeile anwählen
- Immer nur pro Einstieg eine Sonder-Fahrgast-Klassifizierung buchen, Uhrzeit beachten
- Auf den jeweiligen zusätzlich geöffneten Eingabeformulare die Hinweise beachten

|   | <b>N</b> ?<br>wichtige Hinweise   |          | Sonder FG<br>Datum auf der Haupt<br>"Auswahlkriterien" ei<br>Buchungen vom: | Buchungen<br>ansicht unter<br>ingeben nicht hier!<br>02.02.2017 * bi | tte unbedingt die "wich<br>Sonder - Fat | urück zum Hau<br>nigen Hinweis<br>nrgast - Buchr | ıptmenü<br>e" beachten<br>nung | APP-    |
|---|-----------------------------------|----------|-----------------------------------------------------------------------------|----------------------------------------------------------------------|-----------------------------------------|--------------------------------------------------|--------------------------------|---------|
|   | Haltestellen                      | Uhrzeit  | Team-Mitglieder                                                             | Sonder FG Bezeichnung                                                | ändern                                  | hinzufügen                                       | Neu ersteller                  | Bus Nr. |
| 1 | Schulungs Tour Montag bis Samstag | 07:09:22 | Route gestartet (Fahrer: Günter Braun)                                      |                                                                      |                                         |                                                  |                                | 0       |
| 1 | Westen Jerusalem R                | 07:37:12 | Günter Braun                                                                | Einstieg                                                             |                                         | Einstieg                                         | Einstieg                       | 0       |
| 1 | Westen Jerusalem R                | 07:37:13 | Günter Braun                                                                | Schwerbehinderte                                                     | Schwerbehinderte                        |                                                  |                                | 0       |
| 1 | Westen Jerusalem R                | 07:37:13 | Günter Braun                                                                | Einstieg                                                             |                                         | Einstieg                                         | Einstieg                       | 0       |
|   | Westen Jerusalem R                | 07:37:13 | Günter Braun                                                                | Einstieg                                                             |                                         | Einstieg                                         | Einstieg                       | 0       |
|   | Westen Jerusalem R                | 07:37:15 | Günter Braun                                                                | Mia Karte                                                            | Mia Karte                               |                                                  |                                | 0       |

# IX. Teammitglied Einsatz (An-Abmeldung) manuell erstellen wurde erweitert (nur Version FFS)

- Damit auch eine Sonder-Fahrgast Buchung bei einem nicht erfolgten An-Abmelden möglich ist, wurde die Eingabe erweitert.
- Wichtig:
  - Es hat sich kein anderes Teammitglied in der Zeit und auf den Bus (Tablet) angemeldet. Ansonsten Datensalat
- Das Vorgehen:
  - , Teammitglied Einsatz (An-Abmeldung) manuelle erstellen" wählen.

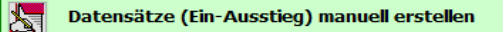

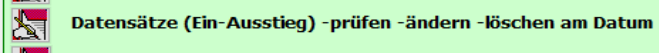

- Sonder FG Buchungen prüfen -ändern -manuell erstellen
- Teammitglied Einsatz (An-Abmeldung) manuell erstellen
- Ein Eingabe Formular öffnet sich.

- Immer nur eine Buchung vornehmen und einfügen. Danach die Eingabe für eine weitere Buchung wieder öffnen
- o Die Hinweise auf der Seite beachten und befolgen

|                                                                                                    | itraglich Erstellen                |                                       |
|----------------------------------------------------------------------------------------------------|------------------------------------|---------------------------------------|
| Immer nur eine Buchung zur Zeit vornehmen und einfügen<br>Für die APP Bus Nr in dem Zeitraum (Datum + Uhrzeit) darf keine Route abeeleet sein                   | Achtung: Daten<br>werden eingefügt | Zurück zum Hauptmenü<br>ohne Einfügen |
| Grün umrandete Felder nur über das Auswahlfenster<br>ändern, keine manuelle Überschreibung vornehmen!<br>Es müssen in allen Feldern mit Daten hinterlegt werden |                                    |                                       |
|                                                                                                    |                                    |                                       |

#### X. Erweiterte Eingabe "Bundesland" bei Haltestellen/Koordinaten, (nur Version FKS und FZS)

In der Basisdaten Eingabe "Haltestellen Koordinaten" ist die Eingabe jedes Bundeslandkürzel (max. 3 Zeichen) jetzt möglich.

Die Fahrgäste werden entsprechend der Eingabe in den Berichten "Jahresstatistik-FG Ortsteile Haltestellen", -FG Cluster Haltestellen" und -FG Haltestellen" am Ende des Berichts aufgeführt.

Wer seinen Busbetrieb über die Bundeslandesgrenzen betreibt und die Fahrgastzahlen nach Bundesland in einigen Berichten haben möchte, kann jetzt jedes Bundeslandkürzel (max. 3 Zeichen) in der Basisdaten-Eingabe "Haltestellen / Koordinaten" eingeben.

Eingabe wirkt nicht rückwirkend auf bereits importierte FG Daten.

|                    |                 | <b>k</b> ?                                |                      | Ers                | stellung der           | Datei (buerger_b                        | us_haltest       | ellen.csv)         |                |                      | 😰 zurück zu                       | ım Basisdaten Eingabe                         |
|--------------------|-----------------|-------------------------------------------|----------------------|--------------------|------------------------|-----------------------------------------|------------------|--------------------|----------------|----------------------|-----------------------------------|-----------------------------------------------|
|                    | wich            | stige Hinweise                            |                      | Eingabel           | felder mit roten l     | Rand sind Mussfelder für<br>Eingabefeld | die buerger_b    | us_haltestellen    | a.csv          | Haltestellen Aktiv:  | Routenhaltestellen                |                                               |
|                    | 2↓              | 21                                        |                      | Latitude           | Longitude              |                                         | ž                | wangsanfahit       |                | nur Aktive Alle      | Routen Hit. Alle                  |                                               |
|                    | sortierer<br>ID | h sortieren<br>Haltestelle_Tablet (max. 4 | 0 Zeichen)           | Linga<br>00.000000 | be Format:<br>0.000000 | Ortsteil                                | Bundesland       | 0 = Nein<br>1 = Ja | Zone           | Aktiv: mit Häkchen   | Routen Hist.:<br>wenn mit Häkchen | Cluster Haltestellenname<br>(max. 40 Zeichen) |
|                    | 207             | Blumen Im Rund L1                         |                      | 52.155327          | 7.617908               | Blumen                                  | NBW              | 0                  | 102            |                      | ☑ In                              | Rund                                          |
|                    | 208             | Blumen Auf den Mehren L1                  |                      | 52.158478          | 7.615362               | Blumen                                  | HH               | 0                  | 102            |                      | Aut                               | den Mehren                                    |
|                    | 200             | Blumen Kampen L1 H                        |                      | 52.162933          | 7.57124                | Blumen                                  | NDS              | 0                  | 102            |                      | 🗹 Ka                              | npen                                          |
| Beispiel: FG Clust | ter H           | laltestellen                              |                      |                    |                        |                                         |                  |                    |                |                      |                                   |                                               |
|                    | Cluste          | r - Haltestelle:                          |                      | Jan                | Feb Mä                 | irz Apr Mai                             | Jun              | Jul Au             | ug Se          | pt Okt               | Nov Dez                           | Ges. TTL                                      |
|                    |                 |                                           | Enstieg              |                    |                        |                                         | 1 1              |                    |                | _                    | 4                                 | 4                                             |
|                    |                 | нн                                        | Ausstieg             |                    |                        |                                         | 1 1              |                    |                |                      | 4                                 | 4                                             |
|                    |                 | NDS                                       | Einstieg<br>Ausstieg |                    |                        |                                         |                  |                    |                |                      | 4                                 | - 4 8                                         |
|                    |                 | NRW                                       | Einstieg<br>Ausstieg | 1309<br>1309       | 1356 19<br>1356 19     | 554 1407 134<br>554 1407 134            | 7 1153<br>7 1153 | 1327 1<br>1327 1   | 516 1<br>516 1 | 503 1237<br>503 1237 | 1261 1318<br>1261 1318            | 16.288<br>                                    |

### XI. Neuer MS Sonderfahrten Bericht, (nur Version FZS)

Der monatliche Bericht dient dem Nachweis von Sonderfahrten, z.B.: Weihnachtsmarkt" gegenüber Dritten.

- Die Voraussetzungen:
  - Die Fahrkarten müssen schreibgleich in der DB abgelegt sein.
    - $\odot$  Den Fahrkarten muss ein entsprechender Code zugeordnet werden. Code-Nr. 8,9,10

|                    |               |            | <b>P</b> +                                                                | zurück zur Bas          | isdaten    | - Eingabe                                 |                       |
|--------------------|---------------|------------|---------------------------------------------------------------------------|-------------------------|------------|-------------------------------------------|-----------------------|
| Hinweis<br>Sonderf | für (<br>ahrg | die<br>Jas | Schwerbehinderten-<br>t- Zählung                                          |                         | Die T<br>E | ickets werden in fi<br>Ierichten berücksi | olgenden<br>chtigt    |
| ingabefe           | ld Co         | de-        | Nr. Beschreibung                                                          | Spalten-<br>Überschrift | Allg. FG   | Ticketanzahl/<br>Umsatz                   | Schwerbe<br>hinderten |
|                    | 0             | -          | Erwachsener                                                               | Erw nicht Beh           | x          | x                                         | х                     |
|                    | 1             | =          | Kind, das 6 Lebensjahr vollendet                                          | Kind > 6 Jahre          | x          | х                                         | х                     |
|                    | 2             | =          | Behinderte mit Ausweis und<br>Begleitperson wenn eingetragen              | Behind. m. Ausw.        | x          | x                                         | x                     |
|                    | 3             | =          | Kind unter 6 Jahren in Begleitung                                         | Kind < =6 Jahre         | x          | x                                         | х                     |
|                    | 4             | =          | Keine Berücksichtigung (Anzahl),<br>z.B.: Fahräder etc                    |                         |            | x                                         |                       |
| 0                  | 5             | -          | Keine Berücksichtigung in allen<br>Statistiken z.B. Ticket:"Kasse_Öffnen" |                         |            |                                           |                       |
|                    | 6             | =          | Schüler                                                                   | Schüler                 | x          | x                                         | x                     |
|                    | 7             | -          | Regio Tarif                                                               | Regio Tarif             | х          | x                                         | х                     |
|                    | 8             | =          | Sonderfahrkarten Erwachsener                                              | Erw nicht Beh           | х          | x                                         | х                     |
|                    | 9             | =          | Sonderfahrkarten Kind <=6 Jahren                                          | Kind < =6 Jahre         | x          | x                                         | x                     |
|                    | 10            | =          | Sonderfahrkarten Kind > 6 Jahren                                          | Kind > 6 Jahre          | х          | х                                         | х                     |

# • Die Haltestellen müssen einer Linie zugeordnet und die Umlaufzeiten festlegt sein.

| Linien Haltestellen  |                                                                             |  |  |  |  |  |  |  |  |  |  |
|----------------------|-----------------------------------------------------------------------------|--|--|--|--|--|--|--|--|--|--|
| Haltestellen         |                                                                             |  |  |  |  |  |  |  |  |  |  |
| Haltestellen         | ===                                                                         |  |  |  |  |  |  |  |  |  |  |
| Haltestellen         | ===                                                                         |  |  |  |  |  |  |  |  |  |  |
| Haltestellen         | ==                                                                          |  |  |  |  |  |  |  |  |  |  |
| Linien-Einsatzzeiten |                                                                             |  |  |  |  |  |  |  |  |  |  |
|                      | Haltestelle<br>Haltestellen<br>Haltestellen<br>Haltestellen<br>Haltestellen |  |  |  |  |  |  |  |  |  |  |

Auswahlkriterien

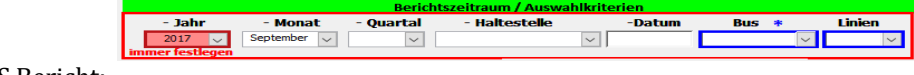

Der MS Bericht:

|       |                        | Sonderfahrkarten                | nach Linien im:          |                  |                  |
|-------|------------------------|---------------------------------|--------------------------|------------------|------------------|
|       |                        | September 2                     | 017                      |                  |                  |
| Anzal | Ticket<br>M Art        | Haltestel<br>Einstieg           | le<br>Ausstieg           | Einzel-<br>Preis | Gesamt-<br>Summe |
|       | Linie: 01              | Linien Bargel deinna            | hmen: 6,50€              | Anteil: 8        | 1,25%            |
| 1     | Kirmis Erw1,00€        | Gart enstadt Fähr koppel L1     | Gartenstadt Mitte L1 H   | 1,00             | 1,00 €           |
| 3     | Kirmis Erw1,00€        | Gartenstadt Lindenstraße L1     | Gartenstadt Mitte L1 H   | 1,00             | 3,00 €           |
| 3     | Kirmis Kind 6-15 0,50€ | Gart enstadt Lindenstraße L1    | Gartenstadt Mitte L1 H   | 0,50             | 1,50 €           |
| 1     | Kirmis Kind unter 6    | Gartenstadt Lindenstraße L1     | Gartenstadt Mitte L1 H   | 0,00             | 0,00 €           |
| 1     | Kirmis Kind unter 6    | Innerstadt Bahnhof L1           | Gartenstadt Mitte L1 H   | 0,00             | 0,00 €           |
| 1     | Kirmis Erw1,00€        | Innerstadt Freibad L1           | Gartenstadt Mitte L1 H   | 1,00             | 1,00 €           |
|       | Linie: 02              | Linien Bargeldeinna             | hmen: 0,50€              | Anteil: 6        | ,25%             |
| 1     | Kirmis Kind 6-15 0,50€ | Innenstadt Abzw. Schubertstr. L | 2 Gartenstadt Mitte L1 H | 0,50             | 0,50 €           |
| 1     | Kirmis Kind unter 6    | Innenstadt Voßlerstr. L2        | Gartenstadt Mitte L1 H   | 0,00             | 0,00 €           |
|       | Linie: 03              | Linien Bargel deinna            | hmen: 1,00€              | Anteil: 1        | 2,50%            |
| 1     | Kirmis Kind unter 6    | Innenstadt Albertstraße L3      | Gartenstadt Mitte L1 H   | 0,00             | 0,00 €           |
| 1     | Kirmis Erw1,00€        | Innenstadt Am Hallenbad L3 H    | Gartenstadt Mitte L1 H   | 1,00             | 1,00 €           |
|       |                        | Bar                             | geldeinnahmen aller Lir  | iien:            | 8,00 €           |

# XII. Neue 12-monatige Fahrgeldabrechnung mit Buchung der Einzahlungen (nur Version 4 Linien FKS und FZS)

### Grundvoraussetzungen für die Funktion in der DB:

### 1. Fahr –karten –preise, Basisdaten – Eingabe

- Sind in der DB <u>nicht zwingend</u> für diese Fahrgeldabrechnung <u>erforderlich</u>
  - Wenn man aber auch die nicht Auswertung von Fahrkarten erreichen möchte dann ist nachfolgende Punkt zu beachten.
  - Die abgelegten Basisdaten Fahrkarten in der APP und in der DB (Bereich "Fahr -karten –preise") müssen absolut identisch sein (gleiche Schreibweise)
- 2. Fahrerteam, Basisdaten Eingabe
  - Sind in der DB <u>nicht zwingend</u> für diese Fahrgeldabrechnung <u>erforderlich</u>
  - Beim E-Mail-Versand der Fahrgeldabrechnung sind aber die nachfolgenden Punkte zu beachten
  - Die abgelegten Basisdaten der Fahrernamen und Fahrkarten in der APP und in der DB (Bereich "Fahrerteam")
  - müssen absolut identisch sein (gleiche Schreibweise)
  - Die E-Mail-Anschrift muss hinterlegt sein
  - Das Häkchen bei Mailversand muss gesetzt sein

| E | Erstellu | ng der Datei (bu | erger_bus_fahrer.csv) | * Allgeme<br>* Kilomet<br>* Keine P                                      | Pauschale: An/Abfahrtsweg de<br>auschale: An/Abfahrtsweg de<br>auschale: Häkchen setzen                                  | lestlegen<br>des gewählten Teammi<br>ss gewählten Teammitg                | tglieds = 0 Km und<br>lieds und Km·Paus | rück zur Basisdaten<br>allg. Pauschale ist I<br>chale ist hinterlegt |
|---|----------|------------------|-----------------------|--------------------------------------------------------------------------|----------------------------------------------------------------------------------------------------|---------------------------------------------------------------------------|-----------------------------------------|----------------------------------------------------------------------|
|   |          |                  | ži                    | Nachtrag nur ar<br>"Fahrer PIN Ein<br>Häkchen nur fü<br>ständigung der I | wenden wenn die Funktion<br>gabe" in der APP aktiv ist.<br>r die nachträgliche Vervoll-<br>Fahrerliste in der APP setzen | Soll per E-Mail*<br>versendet werden<br>* E-Mail Versandt<br>über Outlook |                                         |                                                                      |
|   | Anrede   | Vomane           | Nachname              | Nachtrag                                                                 | E-Mail                                                                                                    | Häkchen= JA                                                               | An/Abfahrtsweg                          | keine Pauschale                                                      |
| • |          |                  |                       |                                                                          | keine E-Mail hinterlegt                                                                                                  |                                                                           | 0,0 Km                                  |                                                                      |
|   | Herr     | Moritz           | Althaus               |                                                                          |                                                                                                    |                                                                           | Km                                      |                                                                      |
|   |          | Ercan            | Altonordu             |                                                                          | Musterman@Mail                                                                                                    |                                                                           | 1,5 Km                                  |                                                                      |
|   | Herr     | Harald           | Benzina               |                                                                          |                                                                                                    |                                                                           | Km                                      |                                                                      |
|   |          |                  |                       |                                                                          |                                                                                                    |                                                                           |                                         |                                                                      |

- Bei der Anrede der Fahrgeldabrechnung
- Wenn keine Fahrerteam-Basisdaten oder die Anrede nicht hinterlegt ist, ist die Ansprache: "Sehr geehrtes Teammitglied ………"
- Neue Stammdaten:

2.

- 1. "Basisdaten Eingabe" öffnen
  - "Stammdaten" Verein wählen
  - Stammdaten Verein:
- 3. Die Eingabefelder entsprechend ausfüllen.
  - Die Daten erscheinen immer am Ende des Berichtes der Fahrgeldabrechnung
  - Kontoverbindungen im Bericht erscheinen nur wenn eine "BIC" hinterlegt ist
  - Der Text für den Abschlussabsatz im Bericht (grau umrandet) kann jeder selber vorgeben. Wird dann für alle Bericht der Abrechnung verwandt

|                                                                                                    |                                                                                                    |                                                                                                    |                              | ingubo |
|----------------------------------------------------------------------------------------------------|----------------------------------------------------------------------------------------------------|----------------------------------------------------------------------------------------------------|------------------------------|--------|
| Vorsitzender:                                                                                         |                                                                                                    |                                                                                                    | L                            |        |
| Straße/ Nr:                                                                                           |                                                                                                    |                                                                                                    |                              |        |
|                                                                                                    |                                                                                                    |                                                                                                    |                              |        |
| Ort:                                                                                                  |                                                                                                    |                                                                                                    |                              |        |
| Telefon:                                                                                              |                                                                                                    |                                                                                                    |                              |        |
|                                                                                                    |                                                                                                    |                                                                                                    |                              |        |
|                                                                                                    |                                                                                                    |                                                                                                    |                              |        |
| Bankverbindung                                                                                        |                                                                                                    | Konto Nr.: BIC:                                                                                                    | IBAN:                        |        |
|                                                                                                    |                                                                                                    |                                                                                                    |                              |        |
|                                                                                                    |                                                                                                    |                                                                                                    |                              |        |
|                                                                                                    |                                                                                                    |                                                                                                    |                              |        |
|                                                                                                    |                                                                                                    |                                                                                                    |                              |        |
|                                                                                                    |                                                                                                    |                                                                                                    |                              |        |
|                                                                                                    |                                                                                                    |                                                                                                    |                              |        |
|                                                                                                    |                                                                                                    |                                                                                                    |                              |        |
|                                                                                                    |                                                                                                    |                                                                                                    |                              |        |
|                                                                                                    |                                                                                                    |                                                                                                    |                              |        |
|                                                                                                    |                                                                                                    |                                                                                                    |                              |        |
|                                                                                                    |                                                                                                    |                                                                                                    |                              |        |
| Datensatz: H < 1 von                                                                                  | > N >> 1 K Kein Filte                                                                                    | Suchen                                                                                                    |                              |        |
| Datensatz: 14 - 1 von<br>Text des letzten Al                                                          | 1 → H → Kin File<br>satzes im Bericht. Der Te                                                            | Suthen<br>st kann geändert werden, Textgr                                                                          | óße ist begrenzt:            |        |
| Datensatz: M 4 1 von<br>Text des letzten Al<br>Wir bitten den Bet                                     | 1 → H→                                                                                                   | Suthen                                                                                                    | öße ist begrenzt:<br>ner der |        |
| Datensatz: M 4 1 von<br>Text des letzten Al<br>Wir bitten den Bet                                     | 1 → N→ ℃ Een File<br>salzes im Bericht. Der Tr<br>ag innerhalb von vier W                                | Suthen Stann Berichtsdatum auf ein                                                                                 | 64e ist begrenzt:<br>ses der |        |
| Datensatz H i 1 von<br>Text des letzten Al<br>Wir bitton den Bet<br>Vereinskonten mit                 | 1 → H → 0 % ten filte<br>satzes im Bericht. Der Te<br>rag innerhalb von vier W<br>Angaben des Berichtsda | st Suchen<br>set kann gekindert werden, Yestge<br>ochen nach Berichtsdatum auf ei<br>tums und Namera zu Uberweisen | öße ist begrenzt:<br>nes dør |        |
| Datensatz H I von<br>Text des letzten Al<br>Wir bitten den Bet<br>Vereinskonten mit                   | 1 → H → I<br>satzes im Bericht. Der Tr<br>ag innerhalb von vier W<br>Angaben des Berichtsda              | Suchen<br>stikann gelindert werden, Textgo<br>ochen nach Berichtsdatum suf ein<br>tums und Namen zu überweisen     | öðe ist begrenzt:<br>ser der |        |
| iatensatz H 4 1 von<br>Text des letzten Al<br>Wir bitten den Bet<br>Vereinskonten mit<br>Vielen Dank. | 1 Kom File<br>satze im Bericht. Der fr<br>Angaben des Berichtsda                                         | 1. Suchen<br>set kann pelandert werden, Teatgr<br>ochen nach Berthetdatum su di a<br>itums und Namen zu überweisen | 06e ist begrent:<br>ses der  |        |

- Die Eingaben sind aber <u>nicht</u> zwingend notwendig, Bericht wird auch ohne Eingabe erstellt
- Einzahlungen eingeben:
  - 1. "Auswahlkriterium des Kalenderjahres der 12-monatigen Betrachtung festlegen
    - o "Jahr" mit Hilfe der Auswahlfenster festlegen
    - Es werden immer die 12 Monate des ausgewählten Kalenderjahres betrachtet

|                   |                         |                    | Berichts            | <u>zeitraum / Auswa</u> | hlkriterien |     |        |        |
|-------------------|-------------------------|--------------------|---------------------|-------------------------|-------------|-----|--------|--------|
|                   | - Jahr                  | - Monat            | - Quartal           | - Haltestelle           | -Datum      | Bus | *      | Linien |
|                   | 2016 🤍                  | ~                  |                     |                         | ~           |     | $\sim$ | ~      |
|                   | immer festlegen         |                    |                     |                         |             |     |        |        |
| 2 Team Einnahma   | n Einenhl               |                    | :: <b>ff</b>        |                         |             |     |        |        |
| Z. "Team Einnanme | n - Einzani             | ungen (            | Jinen               |                         |             |     |        |        |
| <i>n</i>          |                         | 0-                 |                     |                         |             |     |        |        |
|                   | Fahrgeld Ein            | iahmen - Einzahlun | gen                 |                         |             |     |        |        |
|                   | Team Einnahmen Einza    | ılungen 📉          |                     |                         |             |     |        |        |
|                   | - Fahrer/in             | PDF * PDF          | E-Mail              |                         |             |     |        |        |
|                   | <b></b>                 | Details PDF        | E-Mail              |                         |             |     |        |        |
|                   | nach Auswahl aut. Beric | ht alle Ein        | selberichte aut.    |                         |             |     |        |        |
|                   |                         |                    |                     |                         |             |     |        |        |
|                   |                         |                    | active field to the |                         |             |     |        |        |
|                   |                         |                    |                     |                         |             |     |        |        |

- Damit die Forderungen auch über einen 12 monatigen Betrachtungszeitraum hinaus aufgeführt werden, muss die "Team Einnahmen- Einzahlungen" bei Alt-Daten bzw. bei Änderung der Einzahlung und oder Umsätzen einmal pro Kalenderjahr und den nachfolgenden Kalenderjahren geöffnet und wieder geschlossen werden.
- Es muss kein Teammitglied aufgerufen werden
- Bei jedem schließen der Ansicht, werden die Eingaben automatisch gespeichert und fortgeschrieben.

### 3. "Namen des Teammitglieds" auswählen

| ľ   | Abrechnung, Fahrg<br>Name des Teammitgl | eldeinnahmen<br>leds auswählen | und Einzahlun<br>Ercan Altonordu | gen im Kaleno | lerjahr: 2016                                         | . ₽≠ Zu                                                                       | rück zum Hauptmenü                                 |              |                    |
|-----|-----------------------------------------|--------------------------------|----------------------------------|---------------|-------------------------------------------------------|-------------------------------------------------------------------------------|----------------------------------------------------|--------------|--------------------|
|     | Tageseinnahmen v                        | on: Ercan Alton                | ordu                             |               | Einzahlung                                            | en:                                                                           |                                                    |              |                    |
|     | Datum                                   | Einnahmen                      | zu den Fahrka                    | rten pro Tag  | Einzahlung                                            | Das Einzahlungs - Da<br>Abrechnungs / Kales                                   | tum muss in dem angezeigten<br>ader Jahr liegen!!  |              |                    |
| P   | 26.02.2016                              | 7,50 €                         |                                  |               | • 01.01.2016                                          | Bareinzahlungen                                                               |                                                    | ~            | 5,00 €             |
|     | 27.02.2016                              | 0,00€                          |                                  |               | 31.12.2016                                            | Rückzahlungen                                                                 |                                                    | ~            | -5,00 €            |
|     | 01.07.2016                              | 6,50 €                         |                                  |               | 31.12.2016                                            | Volksbank Nirgendy                                                            | vo                                                 | ~            | 5,00 €             |
|     | 02.07.2016                              | 2,50 €                         |                                  |               | *                                                     |                                                                               |                                                    | ~            |                    |
|     |                                         | Cumulierte Jahrese             | nnahmen                          | 16.50 C       |                                                       |                                                                               | Summe Einzahlungen:                                |              | 5.00 €             |
| Dat | ensatz: H 🗠 1 von 4 🕨 🕨                 | t → 🛛 🔆 Kein Filter            | Suchen                           |               | Datensatz: H 1                                        | on 3 🕨 H 👀 🌾 Kei                                                              | n Filter Suchen                                    |              |                    |
|     | Tergebnis aktualisier                   | en<br>Fahrj                    | Kun                              | Einzahlungen  | ils über den gev<br>Forderunge<br>Zeitraum J<br>gewäh | vählten Zeitraum<br>n/Obertrag aus dem<br>2 Monate vor dem<br>Iten Startdatum | * Zahlen mit einem Minus - Vorzeichen<br>zu Zahlen | sind Guthabe | n des Teammitglied |
|     |                                         |                                | 16,50 €                          | 5,00          | ¢                                                     | 0,00 €                                                                        | 11,50 €                                            |              |                    |

- Oben steht der gewählte Betrachtungszeitraum
- Teammitglieder werden angezeigt, <u>Auswahl zeigt nur die Team-</u> <u>mitglieder an die in dem gewählten Kalenderjahr Umsatz gemacht</u> <u>haben.</u>
- Auf der linken Seite erscheinen die Fahrgeldeinnahmen des gewählten Teammitglieds in dem gewählten Zeitraum
- Wenn man die Tageseinnahmen im Detail sich ansehen möchte, den Button in der gewünschten Datumszeile anwählen

|   | Fahrka     | rten (Anzahl und Einna        | hmen)           | litr ≥ | Zurück zur Abrechnung |
|---|------------|-------------------------------|-----------------|--------|-----------------------|
|   | am gev     | vählten Datum                 |                 | ·      |                       |
|   | Tageseinna | hmen: 299,90 € Fahrkarten Anz | ahl: 15         |        |                       |
|   | Datum      | Fahrkarten - Bezeichnung      | Summe Einnahmen | Anzahl |                       |
| ۲ | 09.01.2017 | Einzelfahrt Erw. 3,20€        | 3,20 €          | 1      |                       |
|   | 09.01.2017 | Einzelfahrt Erw. 4,00€        | 4,00 €          | 1      |                       |
|   | 09.01.2017 | Einzelfahrt Erw. 4,40€        | 4,40 €          | 1      |                       |
|   | 09.01.2017 | Einzelfahrt Erw. 5,80€        | 5,80 €          | 1      |                       |
|   | 09.01.2017 | Wochenkarte Schüler 24,00€    | 120,00 €        | 5      |                       |
|   | 09.01.2017 | Wochenkarte Schüler 27,00€    | 135,00 €        | 5      |                       |
|   | 09.01.2017 | Wochenkarte Schüler 27,50€    | 27,50 €         | 1      |                       |

- Auf der rechten Seite können die Einzahlungen verbucht werden
  - Datum eingeben, <u>das Einzahlungsdatum muss innerhalb des</u> <u>Betrachtungszeitrahmens liegen.</u>
  - Hinterlegte /s Bank /Konto (Stammdaten Verein) auswählen, es können auch andere Einzahlungskommentare eingegeben werden, Z.B.: Siehe Sonderaufstellung oder Bareinahmen
  - Einnahme Betrag eingeben
  - Wenn Auszahlungen an das Teammitglied vorgenommen werden ein "Minus – Vorzeichen eingeben", z.B.: -10,00 €

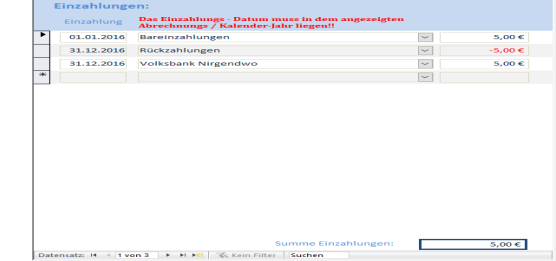

- Im unteren Bereich der Ansicht ist die Jahresübersicht zu sehen
  - Wenn vorher Einzahlungen eingegeben wurde, den Button " Ergebnis aktualisieren" wählen. Daten werden dann aktualisiert
  - Forderungen / Übertrag, aus den Betrachtungszeiträumen davor. 12 Monate zurück. Den Hinweis unter Punkt 2 beachten.

(Wert ohne Vorzeichen= noch offener Betrag (Forderungen), Wert mit Minuszeichen davor= Mitglied Guthaben)

| <b>*</b>                             | Kumiliertes Ergebnis über den gewählten Zeitraum *Zahlen mit einem Minus - Vorzeichen s |              |                              |           |  |  |
|--------------------------------------|-----------------------------------------------------------------------------------------|--------------|------------------------------|-----------|--|--|
| <sup>LU</sup> Ergebnis aktualisieren |                                                                                         |              | Forderungen/Übertrag aus dem |           |  |  |
|                                      | Fahrgeldeinnahmen                                                                       | Einzahlungen | gewählten Startdatum         | zu Zahlen |  |  |
|                                      | 53,00€                                                                                  | 100,00€      | 11,50€                       | -35,50 €  |  |  |

### • Fahrgeldabrechnung - Berichte:

1. "Auswahlkriterium "Jahr" und "Monat" auswählen

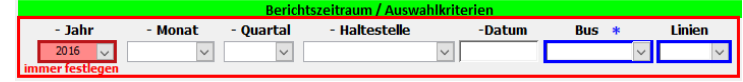

2. Berichtsauwahl:

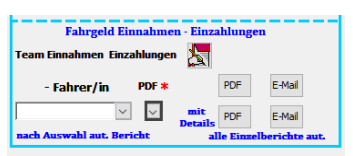

- Einzelbericht mit Tagesdetails ansehen
- Fahrer / rin auswählen Bericht erscheint automatisch
- Einzelbericht mit Tagesdetails als PDF (ab ACCESS 2010)
  - Auswahlbutton "PDF" und Fahrer / rin auswählen Bericht wird als PDF automatisch im Ordner "Berichte" abgelegt
- Alle Einzelberichte mit Tagesdetail getrennt nach Namen als PDF (ab ACCESS 2010)
  - Berichte werden als PDF automatisch im Ordner "Berichte" abgelegt
  - Berichte ohne Daten werden ebenfalls abgelegt
     Alle Einzelberichte ohne Tagesdetail getrennt nach Namen als PDF (ab ACCESS 2010)
     Berichte werden als PDF automatisch im Ordner
  - "Berichte" abgelegt Per E-Mail Einzelberichte mit Tagesdetail getrennt nach Namen als
- Per E-Mail Einzelberichte mit Tagesdetail getrennt nach Namen als PDF (ab ACCESS 2010)
  - $\,\circ\,$  Nur mit dem Mailprogramm "Outlook" möglich
  - Mailprogramm muss geöffnet sein
  - Nur wenn in den DB Stammdaten "Fahrerteam" eine E-Mail Anschrift hinterlegt ist und das Häkchen gesetzt ist

- Per E-Mail Einzelberichte ohne Tagesdetail getrennt nach Namen als PDF
  - (ab ACCESS 2010)
  - o Nur mit dem Mailprogramm "Outlook" möglich
  - Mailprogramm muss geöffnet sein
  - o Nur wenn in den DB Stammdaten "Fahrerteam" eine E-Mail Anschrift hinterlegt ist und das Häkchen gesetzt ist

Bericht mit Tagesdetails:

\_

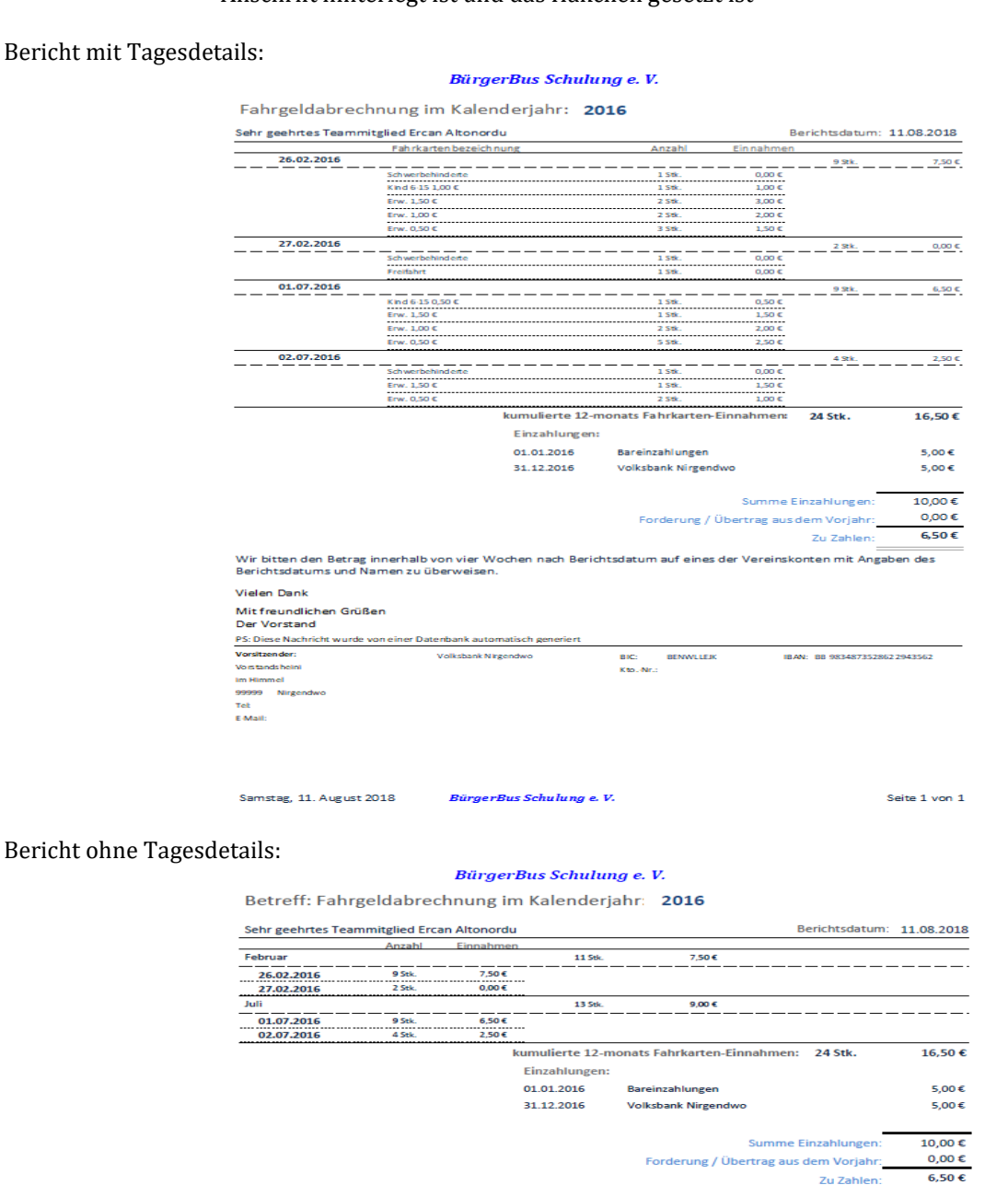

### m auf eines der Vereinskonten mit Angaben des Wir bitten den Betrag innerhalb von vier Wochen nach Berichtsdatu Berichtsdatums und Namen zu überweisen. Vielen Dank

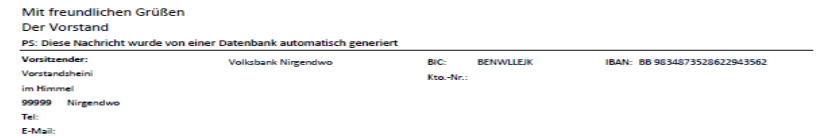

# XIII. Datenübernahme in die neue DB Version

4 Linien FKS und Alle FZS Versionen sowie Nutzer die die DB-Brund-Version wechseln. Z.B.: Von der FKS Standard auf FKS 4 Linien, oder von FKS auf FZS etc.:.

# Da sich in den Fällen die Anzahl der Back\_up CSV-Dateien erhöht hat, bitte wie folgt verfahren:

- Die <u>neuen DB Version 1</u> an die gleiche Stelle kopieren
- Ein Back\_up mit der <u>neuen DB Version 1</u> durchführen
- Back\_up mit der <u>alten DB Version</u> vornehmen
- Dann ein Restore mit der neuen DB Version 1 durchführen
- DB starten

Alle anderen können das normale Verfahren wählen:

- Back\_up mit der <u>alten DB Version</u> vornehmen
- Dann ein Restore mit der neuen DB Version 1 durchführen
- Sollte eine Fehlermeldung kommen, dann wie am Anfang geschrieben verfahren.
- <u>Die Busnummer, das Kennzeichen und soweit notwendig die</u> <u>Kostenstelle eintragen</u>

Jetzt wünsche ich viel Spaß mit dem Update der DB. Bei Fragen oder Problemen, bitte mich kontaktieren. Liebe Grüße Peter